## Contents

| 1 Applic  | cation Range                            |                   |         |   |   |    |              | 3     |
|-----------|-----------------------------------------|-------------------|---------|---|---|----|--------------|-------|
| 2 Refers  | Standard                                |                   |         |   |   |    | •••••        | 3     |
| 3 Produc  | t Description                           |                   |         |   |   |    |              | 錯誤!   |
| 尙         | 未                                       | 定                 |         | 義 | 書 | 籖  |              | •     |
| 4 Product | t Details Specification.                |                   |         |   |   |    |              | 錯     |
| 誤         | !                                       | 尙                 | 未       | 定 | 義 | 書  | 籤            | ٥     |
| 5 Functio | on Key & Port Defini                    | tion              |         |   |   |    | <b>錯誤!</b> 1 | 尚未定義書 |
| 籤         |                                         |                   |         |   |   |    |              | ٥     |
| 6 GPS     | Accessories List                        |                   |         |   |   |    |              | 13    |
| 7 Opera   | tion Instruction:                       |                   |         |   |   |    |              | 14    |
| •         | 7.1 Power ON/OFF                        | F Operation Instr | uction: |   |   |    |              | 14    |
|           | 7.2 Audio Palyer Operation Instruction: |                   |         |   |   | 15 |              |       |
| -         | 7.3 Video Player                        | Operation Instru  | ction:  |   |   |    |              | 23    |

| 書           | <b>籤</b>                                                | o        |
|-------------|---------------------------------------------------------|----------|
| 8 Attention | l                                                       | 錯誤! 尚未定義 |
| -           | 7.14 Key Function Description                           | 72       |
| -           | 7.13 Indicator Description:                             | 72       |
| -           | 7.12 Running Navigation Software Operation Instruction: |          |
| -           | 7.11 Time Seting Operation Instruction:                 | 64       |
| -           | 7.10 Volume Adjustment Operation Instruction:           | 61       |
| •           | 7.9 Screen Adjustment Operation Instruction:            |          |
| -           | 7.8 Brightness Setting Operation Instruction:           | 57       |
| -           | 7.7 LanguageSetting Operation Instruction:              | 55       |
| -           | 7.6 GPS Monitor Operation Instruction:                  | 47       |
| -           | 7.5 Image Viewer Operation Instruction:                 | 40       |
| ∎           | 7.4 Text Viewer Operation Instruction:                  |          |
|             |                                                         |          |

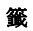

#### .

#### **1** Application Range

- The manual apply for 401 GPS products;
- The menu describes the details of GPS specification, data and operates instruction.

#### 2 Refers Standard

Navigation software operation standard

#### **3** Products Description

■ 4" high clearness TFT display, display resolution 480\*272

- Double track earphone port, inside hi-fi 1W speaker, volume adjustable
- Key press + touch panel operation
- Inside high sensitivity SIRF STAR III GPS receiving module
- Inside GPS antenna and can connect outside antenna.
- Can run GPS software in SD card,(support 4 digital middle, high speed SD card)
- Play mp3, mp4 and other similar files
- Inside single lithium battery that can be recharged through outside DC12V power or directly use power from car cigarette fire.
- Double display systems, support both LCD and CVBS output (upgrade optional)
- Video format: asf, avi, mp4, wmv
- Audio format: mp3, wav, mid
- View photos format: BMP, JPG, PNG, GIF
- Text format: TXT

May inside 3.7V lithium battery that be recharged through outside DC12V power or directly use power from car cigarette fire

Double color indicator: one is battery rechargeable indicator. When is recharging, the red indicator on, after full, the red off and the green on.

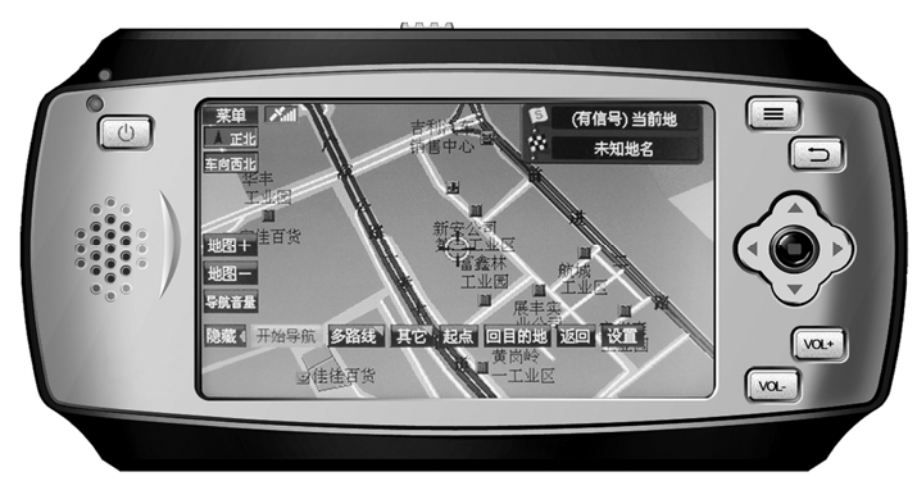

# 4 Product Details Specification

| Environment Parameters    |                             |  |  |
|---------------------------|-----------------------------|--|--|
| Size                      | 146mm(L)*74mm (W) *22mm (H) |  |  |
| Operate temperature range | -10°C to +70°C              |  |  |
| Storage temperature range | -40°C to +80°C              |  |  |
| Operate humidity range    | 45% to 80%RH                |  |  |
| Storage humidity range    | 30% to 90%RH                |  |  |
| Atmospheric pressure      | 860MBar to 1060Mbar         |  |  |

| System Parameters     |                     |  |  |
|-----------------------|---------------------|--|--|
| Main frequency 400MHZ |                     |  |  |
| CMOS Chip             | SAMSUNG S3C2440A-40 |  |  |
| EMS memory            | 128MB               |  |  |
| 7                     |                     |  |  |

| Storage Space                  | 128MB                        |
|--------------------------------|------------------------------|
| Navigation software storage    | SD card or inside NAND FLASH |
| Operating system               | WINCE 4.2 NET                |
| Software translate & edit type | ARMV4                        |

| Basic parameters                                                     |                     |  |  |
|----------------------------------------------------------------------|---------------------|--|--|
| Video output type                                                    | CVBS, NTSC          |  |  |
| Video output voltage                                                 | 1.0Vpp/75Ω          |  |  |
| Display screen size                                                  | 4inch               |  |  |
| Display resolution                                                   | 480*272             |  |  |
| Sound output                                                         | Mixed track CD tone |  |  |
| Sound power Earphone double track 0.25W/CHANEL, Single Channel 8Ω/1W |                     |  |  |

| *************************************** |                                                                     |  |  |  |
|-----------------------------------------|---------------------------------------------------------------------|--|--|--|
| Average power estimation                | 1.5W                                                                |  |  |  |
| Standby power estimation                | <20mW                                                               |  |  |  |
| Input DC voltage                        | $9 \sim 28 \mathrm{V}$                                              |  |  |  |
| Battery                                 | Inside rechargeable 1240mAH lithium battery (or depend on customer) |  |  |  |
| Battery running time                    | Normally up to 4 hours, standby up to 350 hours                     |  |  |  |

| GPS Parameters       |                     |  |  |
|----------------------|---------------------|--|--|
| Chip                 | SIRF Star III       |  |  |
| Frequency            | 1.575GHZ            |  |  |
| C/A CODE             | 1.023 MHZ chip rate |  |  |
| Channels             | 20 CHs              |  |  |
| Tracking sensitivity | -159dBm             |  |  |

| Positioning precision | 10m, 2D RMS                     |  |
|-----------------------|---------------------------------|--|
|                       | 5m, 2D RMS, WAAS enable         |  |
| Speed                 | 0.1m/s                          |  |
| Data update ratio     | 1HZ                             |  |
| Re-capture time       | Average 0.1s                    |  |
| Hot start time        | Average 1s                      |  |
| Warm start time       | Average 38s                     |  |
| Cold start time       | Average 42s                     |  |
| Position height max   | 18,000m                         |  |
| Speed max             | 515m/s                          |  |
| Acceleration          | <4g                             |  |
| Internal antenna type | Internal active ceramic antenna |  |

| Internal antenna gain     | 27dB    |  |
|---------------------------|---------|--|
| Internal antenna voltage  | 3.3V±5% |  |
| Internal antenna currency | 15mA    |  |
| External antenna port     | MMCX    |  |
| External antenna voltage  | 3.3V±5% |  |
| External antenna gain     | 27dB    |  |
| External antenna currency | 15mA    |  |

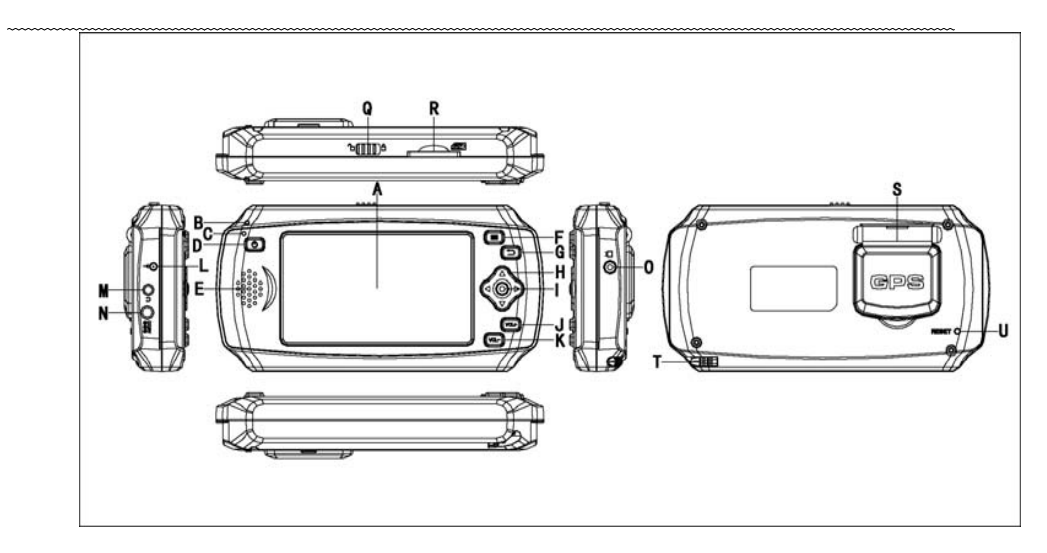

### 5 Function key & port definition

| Mark | Description                   | Mark | Description                      |  |
|------|-------------------------------|------|----------------------------------|--|
| А    |                               |      | "POWER"                          |  |
|      | 4"TFT display                 | D    | Long press (3 seconds) to ON/OFF |  |
|      |                               |      | Short press to Sleep or Wakeup   |  |
| В    | Recharging indicator (Red) on | Е    | Speaker sound port               |  |
| С    | Battery recharging full, and  | E    | "MENI !"                         |  |
|      | indicator (Green) on          | Г    | MENU                             |  |
| C    | "DETUDNI"                     | N    | Recharge power input port        |  |
| 0    | KETÜKİN                       | IN   | DC12V±10%/1000mA                 |  |
| Н    | Up, down, left, right button  | 0    | CVBS/LINE output socket          |  |
| I    | Confirm                       | Q    | Operate lock                     |  |

| J | Volume up               | R | SD card socket    |
|---|-------------------------|---|-------------------|
| K | Volume down             | S | Turn over antenna |
| L | External antenna socket | Т | Touch pen groove  |
| М | Stereo earphone socket  | U | Reset hole        |

#### 6 GPS Accessories List

- ♦ GPS: 1 set
- ♦ Car transfer DC(⊄4.0mm): 1pcs and 100 to 220V input DC12Voutput charger: 1pcs

GPS bracket

#### 7 Operation Instruction:

#### 7.1 Power ON/OFF Operation Instruction :

ON: long press"POWER" (C) more than 3 seconds.

At working status, press"**POWER**" (C), the system enter save power model. press"**POWER**" (C) once again, return

normal within 1 second and working indicator (U) OFF.

OFF: At ON status, long press "**POWER**" (C) more than 3 seconds to OFF and the working indicator (U) OFF.

Put the car lighter output DC pin (or other DC12V power) insert DC socket, GPS will display LOGO and loading cursor,

will enter control interface after 6 seconds. There are 6 icon models and details as below picture:

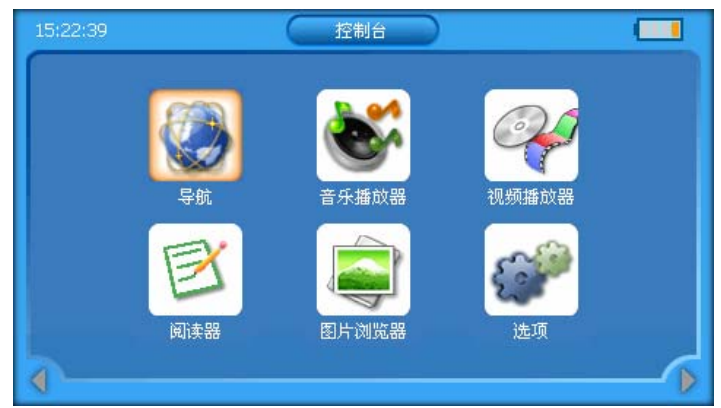

#### 7.2 Audio Player Operation Instruction:

In main control interface as below picture:

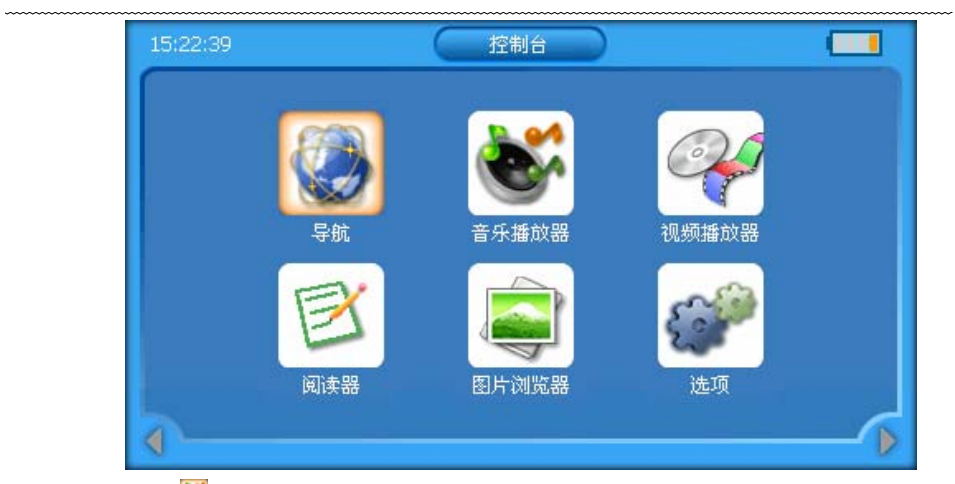

Click \*\*\*\* "icon to enter audio player interface as below picture:

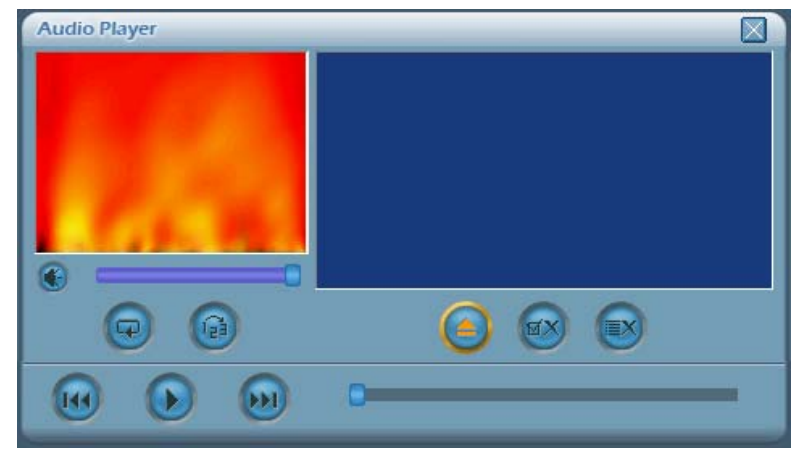

Click "Click Click Click

| 名称                                                                                               | 类型     | 大小      |  |
|--------------------------------------------------------------------------------------------------|--------|---------|--|
| <b>L</b>                                                                                         | 上一层    |         |  |
| 了回来我的爱.mp3                                                                                       | mp3 文件 | 2.62 MB |  |
| <b>ទ័</b> 运.mp3                                                                                  | mp3 文件 | 3.32 MB |  |
| ✔️我的心太乱—周传雄.mp3                                                                                  | mp3 文件 | 4.48 MB |  |
| ¥谢谢你的爱.mp3                                                                                       | mp3 文件 | 1.07 MB |  |
| ■<br>●<br>●<br>●<br>●<br>●<br>●<br>●<br>●<br>●<br>●<br>●<br>●<br>●<br>●<br>●<br>●<br>●<br>●<br>● | mp3 文件 | 4.56 MB |  |

Select the file you want to play and single click "or "icon or double click the file back audio player interface as below picture:

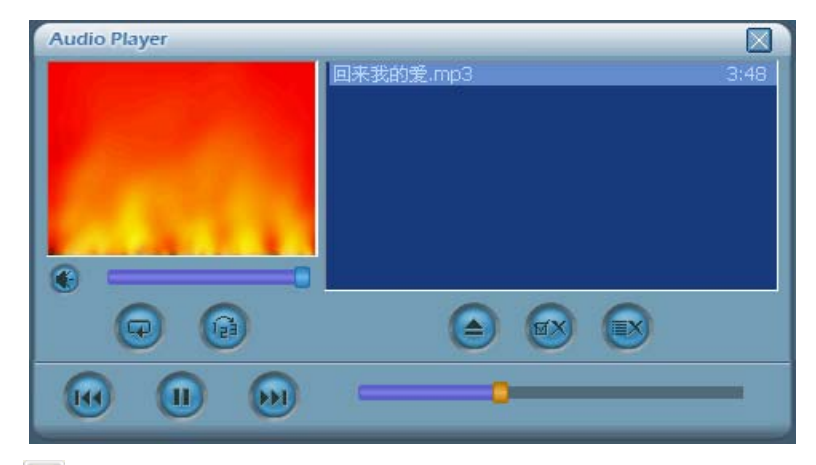

Single click" icon can select all files as below picture:

| 名称                                                                                                    | 类型     | 大小      |  |
|----------------------------------------------------------------------------------------------------|--------|---------|--|
| <b>£_</b>                                                                                                    | 上一层    |         |  |
| evention for the second second s | mp3 文件 | 2.62 MB |  |
| <mark>爸</mark> 店记.mp3                                                                                                    | mp3 文件 | 3.32 MB |  |
| ❤️我的心太乱-周传雄.mp3                                                                                                    | mp3 文件 | 4.48 MB |  |
| williailiai and a mp3                                                                                                    | mp3 文件 | 1.07 MB |  |
| 要我怎么忘了他.mp3                                                                                                    |        | 4.56 MB |  |

Single click "OK" icon to back audio player interface:

| <br>         |                                                                  |                                      |
|--------------|------------------------------------------------------------------|--------------------------------------|
| Audio Player |                                                                  |                                      |
|              | 回来我的爱.mp3<br>忘记.mp3<br>我的心太乱-周传雄.mp3<br>谢谢你的爱.mp3<br>要我怎么忘了他.mp3 | 3:48<br>3:37<br>4:53<br>2:39<br>4:58 |
| <b>e</b>     | ی 🙆                                                              |                                      |
|              |                                                                  | -                                    |

Single click " icon to continue add audio files, and single " icon to back audio player interface. Single click " icon to play music; or direct double click the file as below picture:

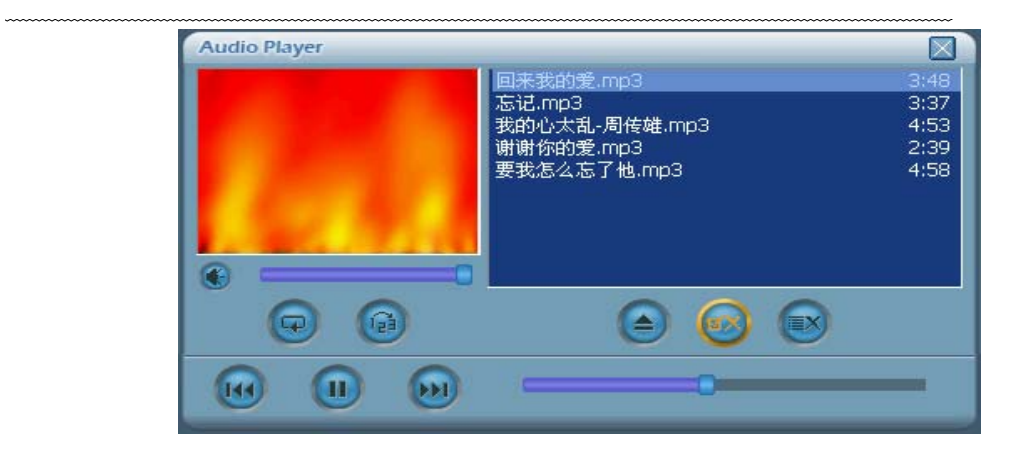

The others icons function as below:

Single click" "icon to pause;

Single click" "icon to select next audio file; Single click" icon to select previous file; Single click" icon to cycle playing one song; Single click" "icon to random play; Single click" C"icon to set speaker volume normal; Single click" Sicon to mute speaker; Single click" icon to cancel the selected files; Single click" "icon to cancel all files; Single click '' 'to exit audio player interface.

Click "the volume status line" and "Play schedule line" to adjust freely

#### 7.3 Video Player Operation Instruction :

• In main control interface as below:

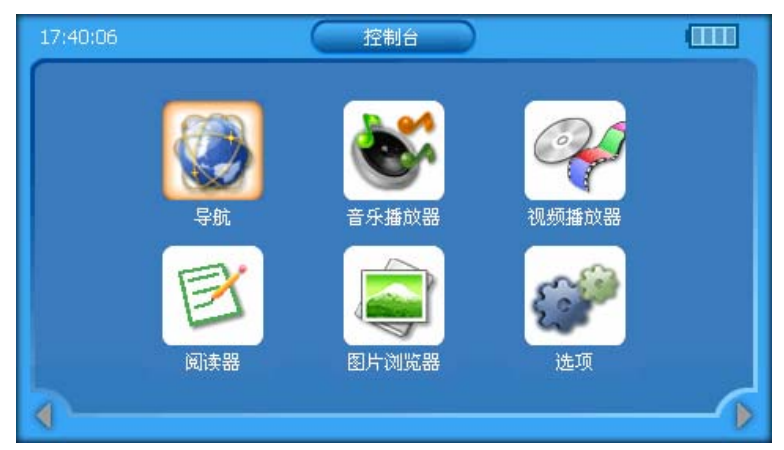

Click<sup>4</sup> con to enter video player interface as below picture:

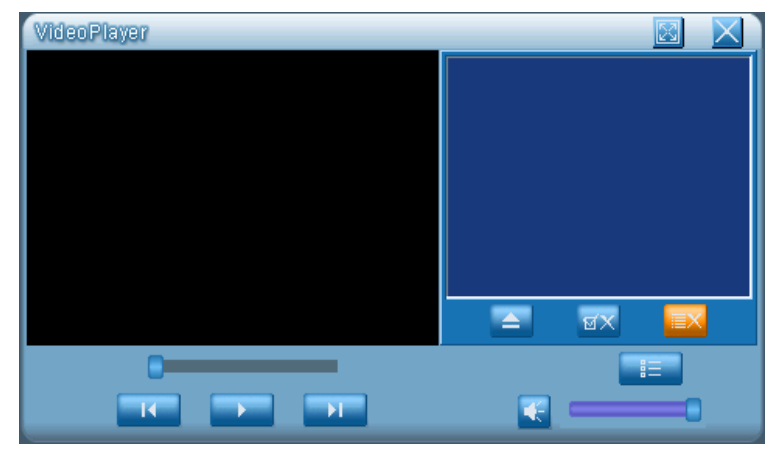

\_\_\_\_\_

Click" Click conto select the video files path and enter as below picture:

\_\_\_\_\_

| \StorageCard                 |     |          | ок 🀬     |
|------------------------------|-----|----------|----------|
| 名称                           | 类型  | 大小       | <u>^</u> |
| Images Images                |     |          |          |
| New Folder                   |     |          |          |
|                              |     |          |          |
| 💜 02a_ok-480X272.avi         | avi | 16272 KB |          |
| 💜 04ahaidishijie-480X272.avi | avi | 9887 KB  |          |
| 🤗 05a-0-480X234.avi          | avi | 9868 KB  |          |
| 3                            |     |          | *        |

Select the video files want to play and single click "es" icon or directly double click file name to back video player interface as

below picture:

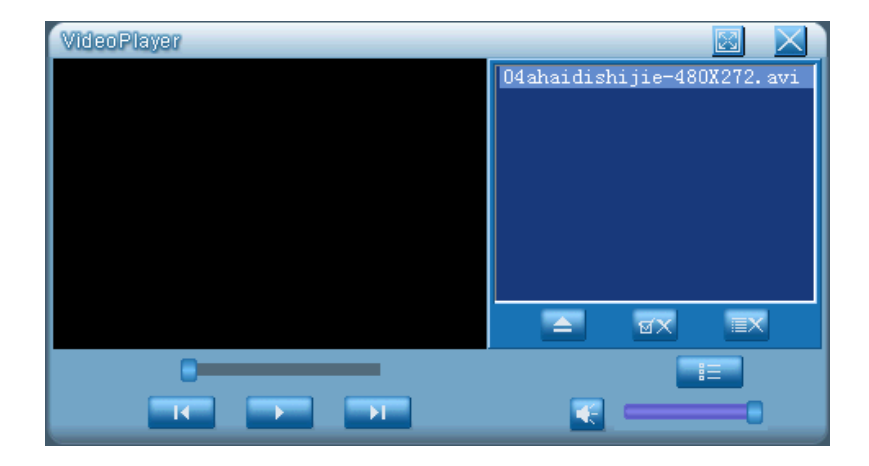

------

| or double click" |  | "icon to select all: |
|------------------|--|----------------------|
|------------------|--|----------------------|

| \StorageCard                      |     |          | ок | 7 |
|-----------------------------------|-----|----------|----|---|
| 名称                                | 类型  | 大小       |    | ^ |
| Images Images                     |     |          |    |   |
| New Folder                        |     |          |    |   |
|                                   |     |          |    |   |
| @02a_ok-480X272.avi               | avi | 16272 KB |    |   |
| \gamma 04ahaidishijie-480X272.avi | avi | 9887 KB  |    |   |
| 905a-0-480X234.avi                | avi | 9868 KB  |    |   |
|                                   |     |          |    | ~ |

Single click" 🔤 "icon to back video player interface picture:

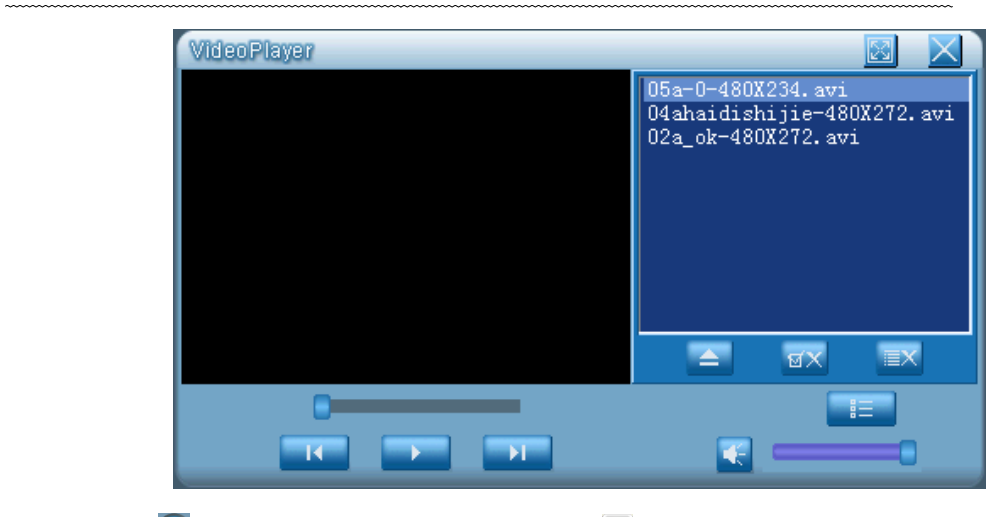

Single click Single click Singl

Single click" 💽 "icon to play video; Also can double click file name to play directly as below picture:

\_\_\_\_\_

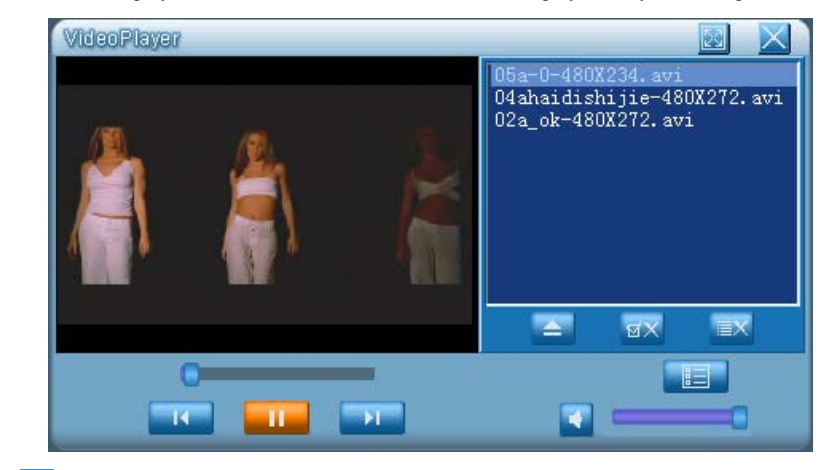

Single click" <sup>[]</sup>; icon to wider screen as below picture:

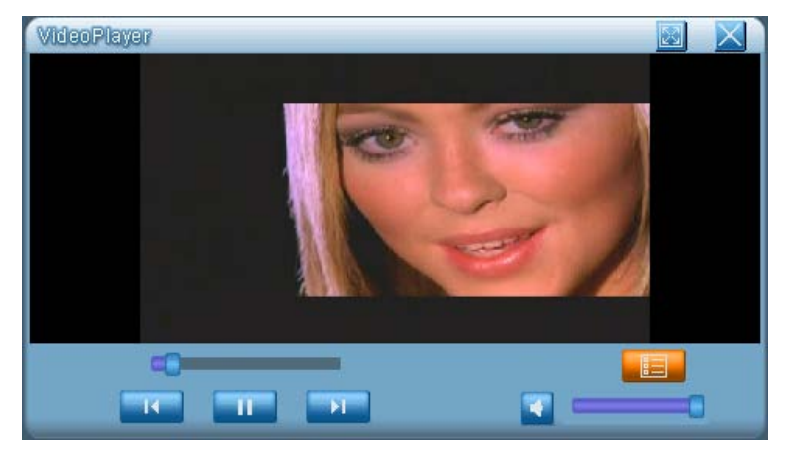

Single click" Since to full screen as below picture:

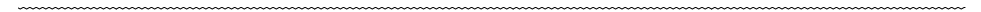

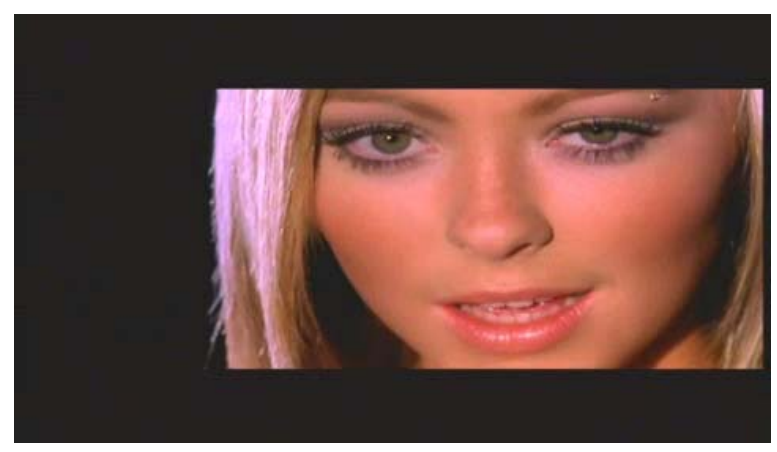

The others icons functions as below:

Single click "" to mute; Single click " " to normal speaker sound; Single click " " to select next video file; Single click " " to select previous file; Single click " " to cancel the selected file; Single click " " to cancel all files; Single click " " to exit video player interface.

Click "the volume status line" and "Play schedule line" to adjust freely.

7.4 Text Viewer Operation Instruction :

In main control interface as below picture:

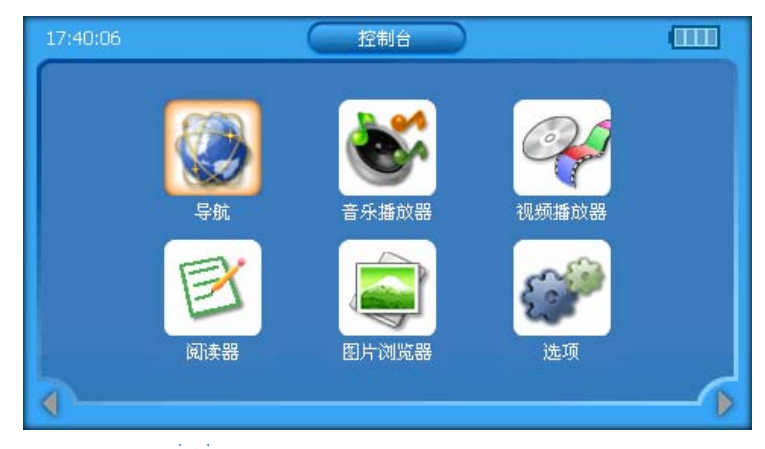

Click text viewer "" icon to enter viewer interface as below picture:

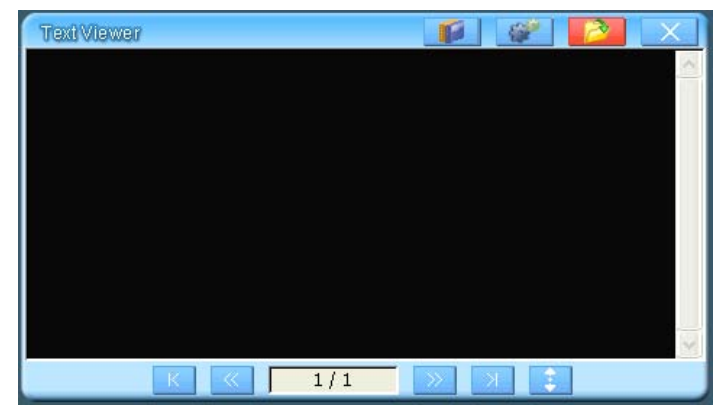

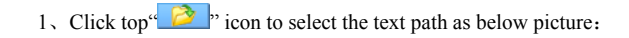
| \StorageCard  |     |          | OK | 7 |
|---------------|-----|----------|----|---|
| 名称            | 类型  | 大小       |    | ^ |
| NaviOne       |     |          |    |   |
| Images Images |     |          |    |   |
| New Folder    |     |          |    |   |
|               |     |          |    |   |
| AutoRun. TXT  | тхт | 23 bytes |    |   |
|               | тхт | 4 KB     |    |   |
| [ ·           |     |          |    | ~ |

2. Select the file you want and single click "" or double click file name to back "TextViewer" infterface as below picture:

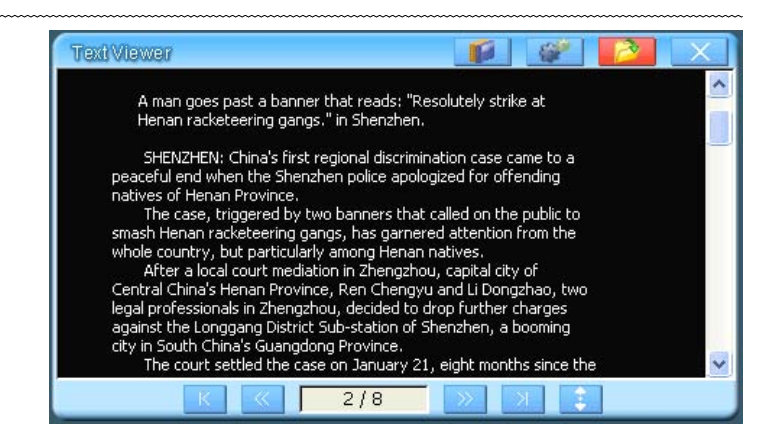

3、Single click" 🗾 "icon to show text details as file size、 establish date, visit date and etc.

| Γ | 文件信息  |                        |
|---|-------|------------------------|
|   |       |                        |
|   | 文件路径: | \StorageCard\CHINA.TXT |
|   | 文件大小: | 4.3 KB                 |
|   | 创建时间: | 2006-11-9 22:24:54     |
|   | 访问时间: | 2006-11-9 0:0:0        |
|   |       | ОК Х                   |
|   |       |                        |

4. Single click """ icon to set text rolling speed, font size, color setting, words and background color as below picture:

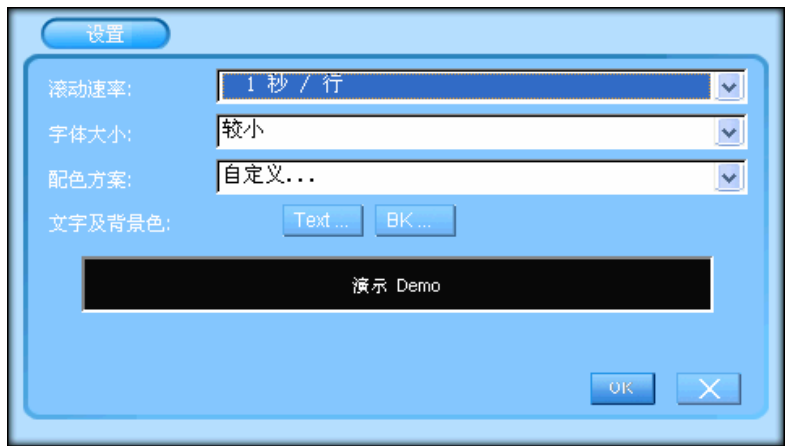

The others icon functions as below:

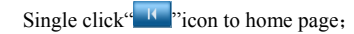

Single click" icon to end page; Single click" icon to turn to previous page; Single click" icon to turn to next page; Single click" icon to setting auto rolling screen page; Single click" icon to exit" Text Viewer" interface;

\_\_\_\_\_

7.5 Image Viewer Operation Instruction :

• In main control interface as below picture:

\_\_\_\_\_

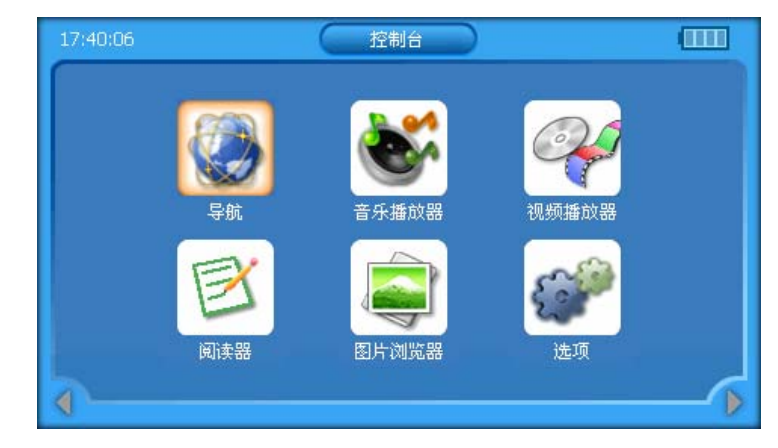

Click "E" icon to enter image viewer interface as below:

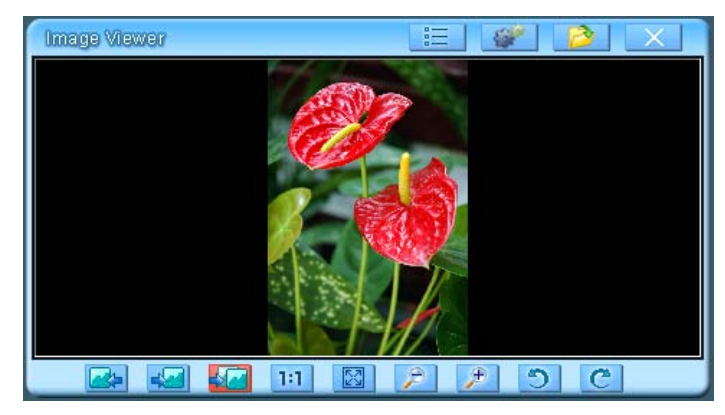

1. Click" in icon to enter image property which show file path, size, image height, width, color and others information as below:

\_\_\_\_\_

| 图像属性                          | X |
|-------------------------------|---|
| 文件路径: \NANDFlash\DSC_0049.jpg |   |
| 文件大小: 1582.0 K                |   |
| 图像高: 900                      |   |
| 图像宽: 600                      |   |
| 图像颜色: 24                      |   |
|                               |   |

2、Click" Click icon to set up flash delay, play sequence, replay and others as below:

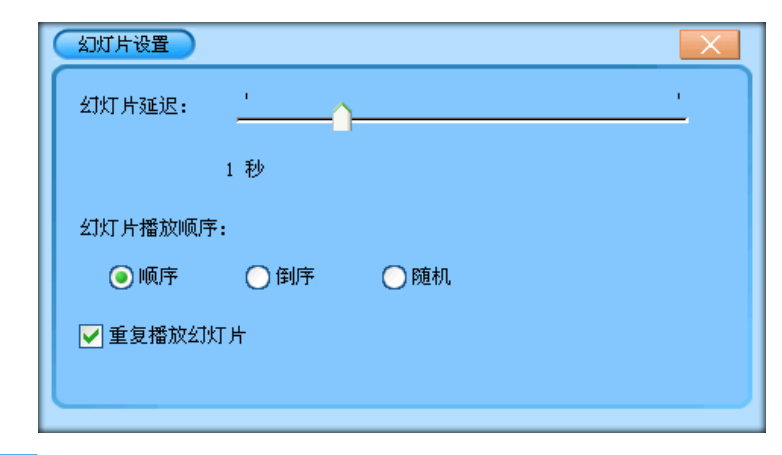

3、Click"<sup>2</sup>" icon to select image file path :

| \StorageCard     |     |         | ок 🅈 |
|------------------|-----|---------|------|
| 名称               | 类型  | 大小      | ^    |
|                  |     |         |      |
| 1.JPG            | JPG | 2 KB    |      |
| itmap1.bmp       | bmp | 332 KB  |      |
| a test.bmp       | bmp | 3840 KB |      |
| JDSJ637.bmp      | bmp | 2304 KB |      |
| NULL_320_240.bmp | bmp | 150 KB  |      |
|                  |     |         | ~    |

Select the image want to view and single click "or "icon, or double click file name to back" Image Viewer":

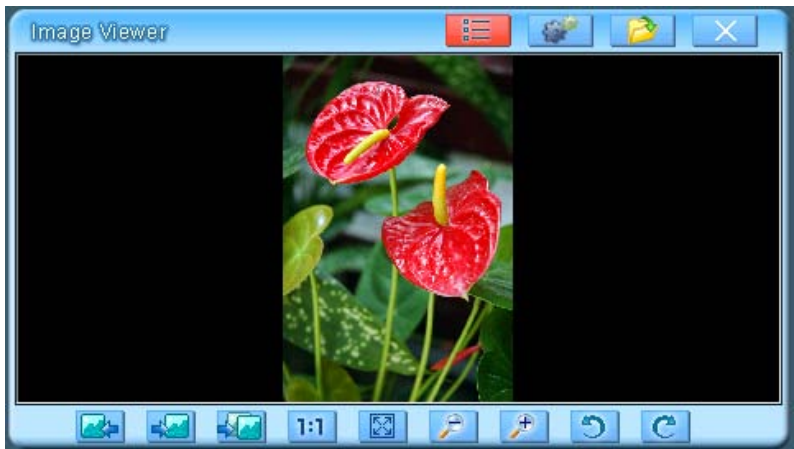

The others icons functions as below:

Single click" Single click income to view previous image; Single click" **Single** ricon to view next image; Single click" icon to enter flash viewing model; Single click<sup>(1:1)</sup>"icon to show actual pixel; Single click" *icon* to zoom out image; Single click" *P*"icon to zoom in image; Single click" C 'to clockwise rotate 90degree; Single click" "to exit"Image Viewer" interface;

7.6 GPS Monitor Operation Instruction

• In main control interface as below picture:

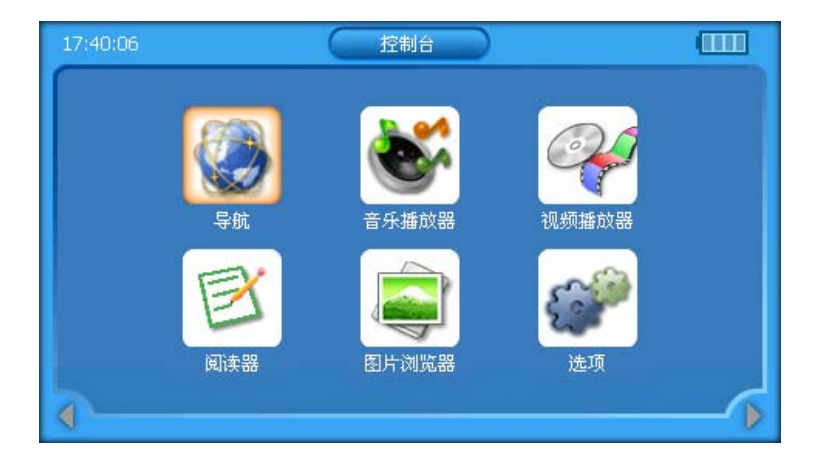

Click<sup>\*</sup> Click<sup>\*</sup> conto enter option interface, there are 8 icons as below:

\_\_\_\_\_

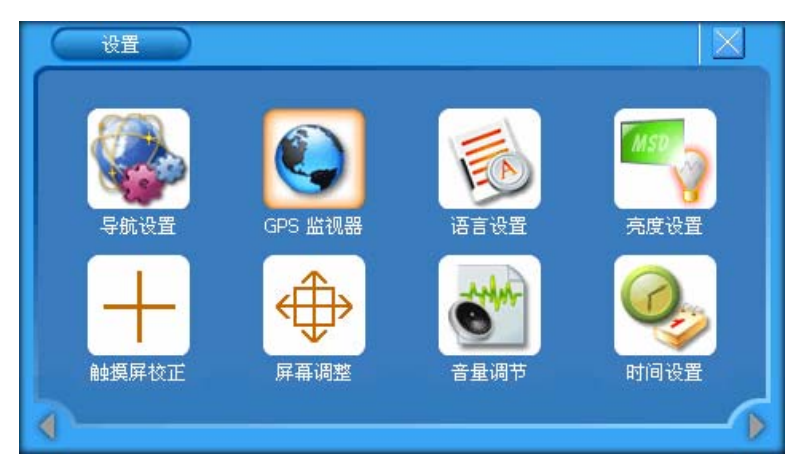

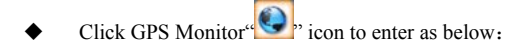

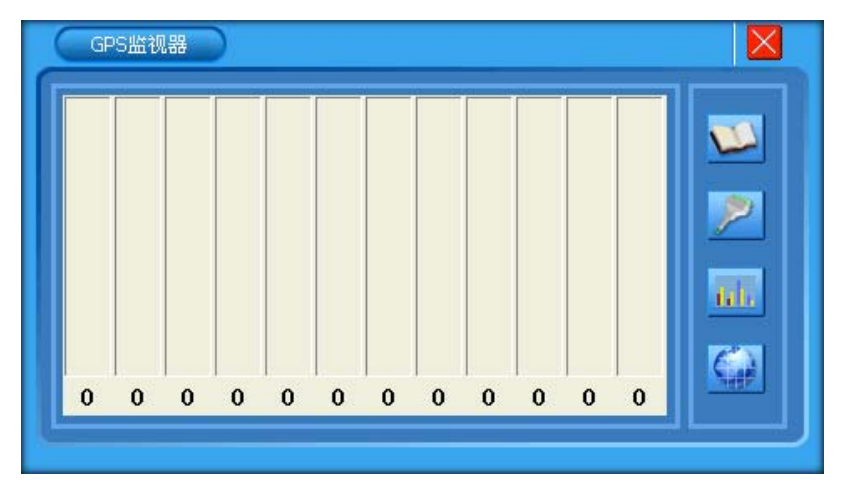

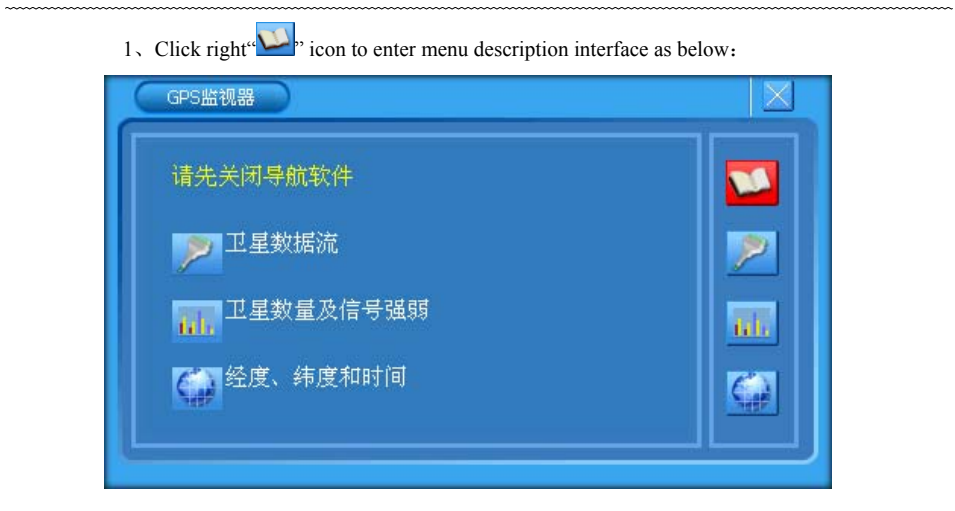

2. Click right"<sup>2</sup>" icon to enter satellite data stream interface as below:

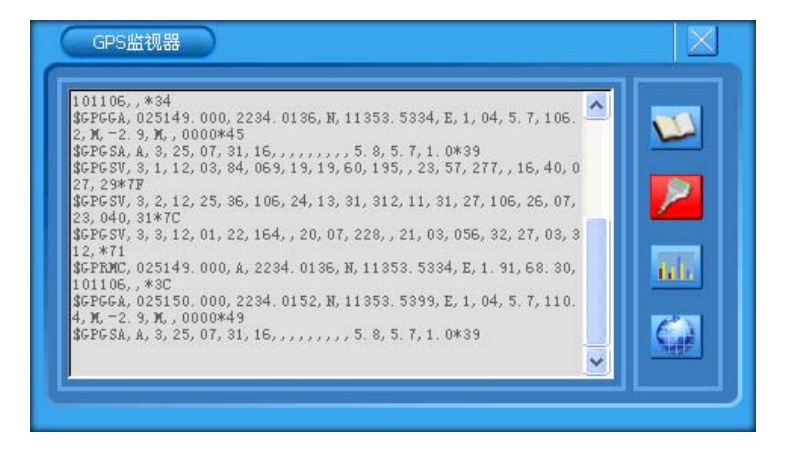

3、Click right"<sup>11</sup> icon to enter satellite stream and signal interface as below:

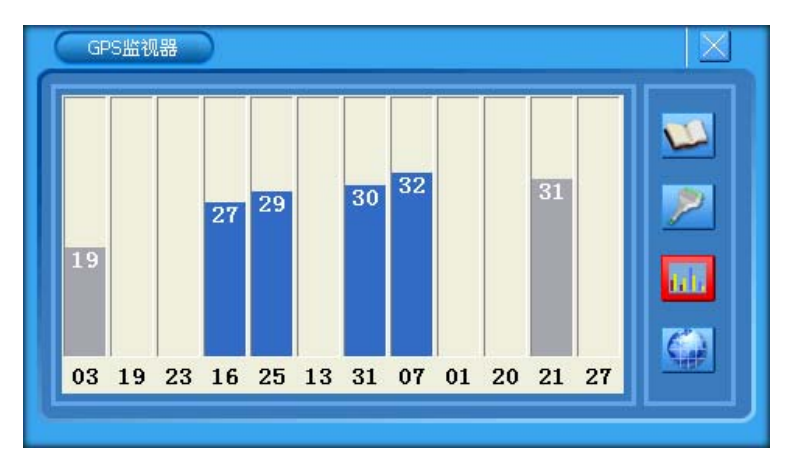

4. Click right "icon to enter longitude, latitude and time interface as below:

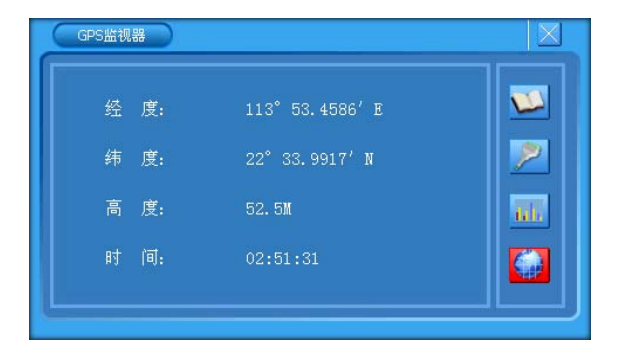

After get relevant information, click" "icon to back system control interface.

Remark: when testing GPS monitor, please choose one open place otherwise can't receiving satellite signal data.

7.7 Language Setting Operation Instruction :

In system control menu as below:

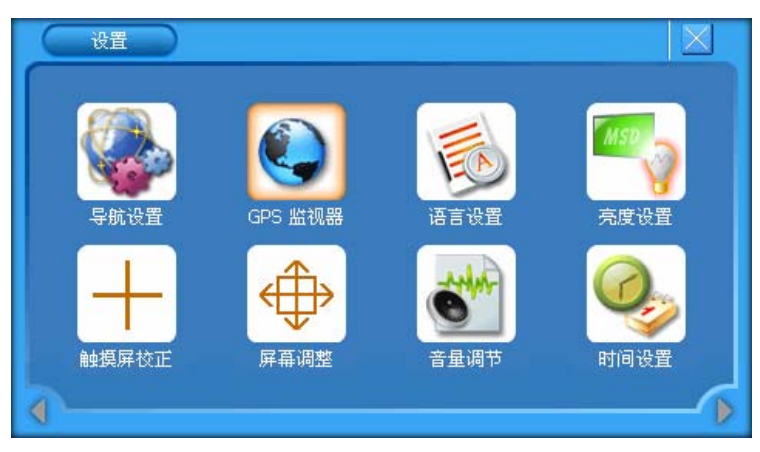

\_\_\_\_\_

| ♦ Click" icon to | enter language setting interface and the | click"♥"icon as below: |
|------------------|------------------------------------------|------------------------|
| 语言设置             |                                          |                        |
| ſ                |                                          |                        |
| 选择语言:            | 简体中文<br>English<br>简体中文<br>繁体中文          |                        |
|                  |                                          | ок                     |

After set up your favors language, click "", icon to back system setting interface;

\_\_\_\_\_

## 7.8 Brightness Setting Operation Instruction :

• In system setting interface as below:

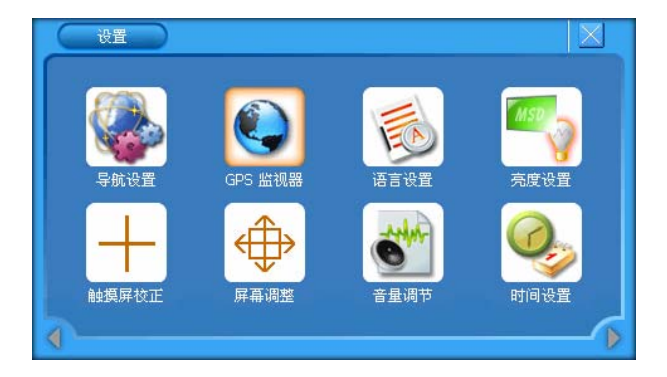

• Click<sup>®</sup> icon to enter brightness setting interface:

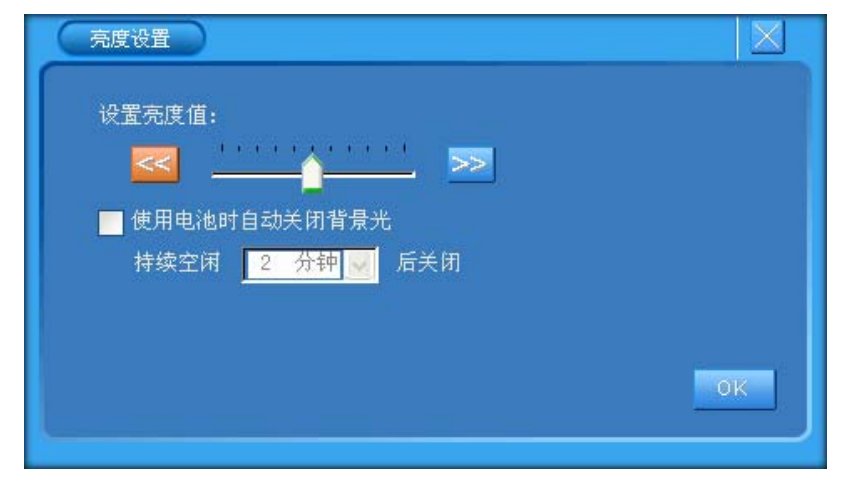

After set up brightness, auto off time ,click" icon to back system setting interface;

• In system setting interface, click "H"icon to enter touch screen rectify setting interface. According to prompt to

press center cursor position to rectify until the cursor move to up left position. In turn to rectify down left, up

right, up right cursor position. If it is not OK, will auto back re-rectify interface. If the screen show "OK", click

any screen point to save and exit rectify interface. After finish touch cursor rectify, the system will remember and

keep no need to adjust every time, even no battery.

## 7.9 Screen Adjustment Operation:

In system setting interface:

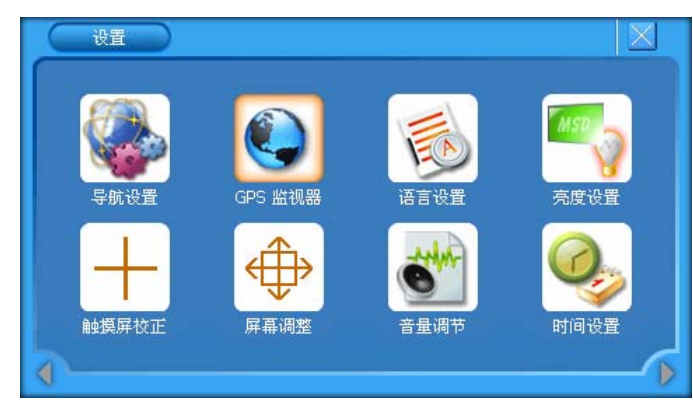

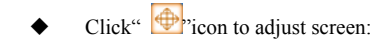

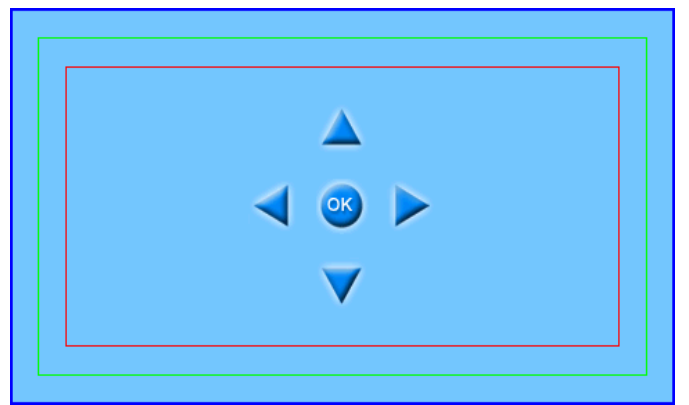

Click up/ down/left/right to adjust AV OUT screen. Click" icon to back system setting interface.

## 7.10 Volume Adjustment Operation

In system setting interface as below:

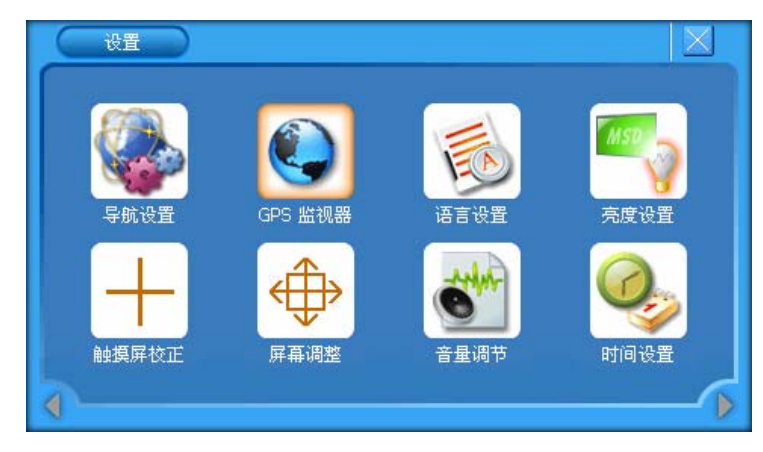

Click Click interface:

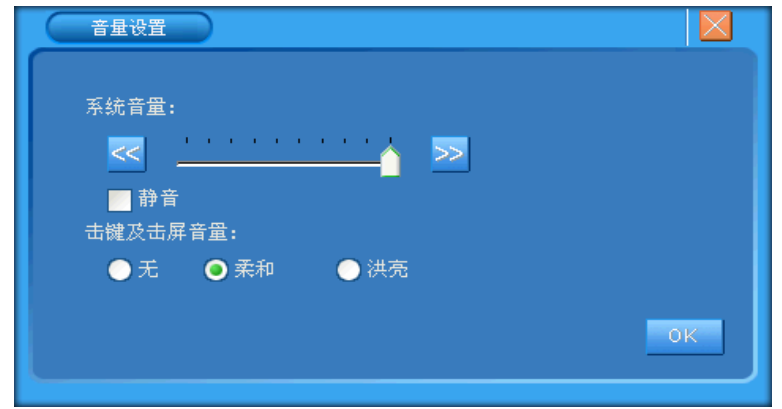

After set up system volume, mute, key and touch volume model, click "icon to back system setting interface;

## 7.11 Time Setting Operation

In system setting interface as below:

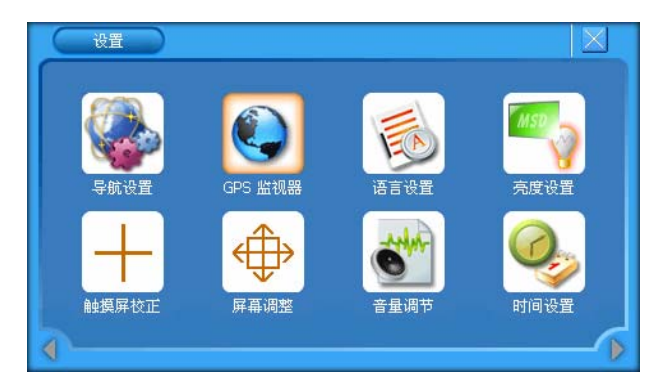

• Click" Click "icon to enter time setting interface as below:

| HIGKE |              |   |    |
|-------|--------------|---|----|
| 时间与日  | 期设 <b>置:</b> |   |    |
| 时间:   | 15:58:46     | - |    |
| 日期:   | 2060-10-1    | - |    |
|       |              |   |    |
|       |              |   |    |
|       |              |   | OK |

First click what need to change and then press up/down to set up time and date, click "icon to back system setting interface.

7.12 Running GPS navigation software operation instruction:

• Insert SD card with navigation software inside, in control menu interface:

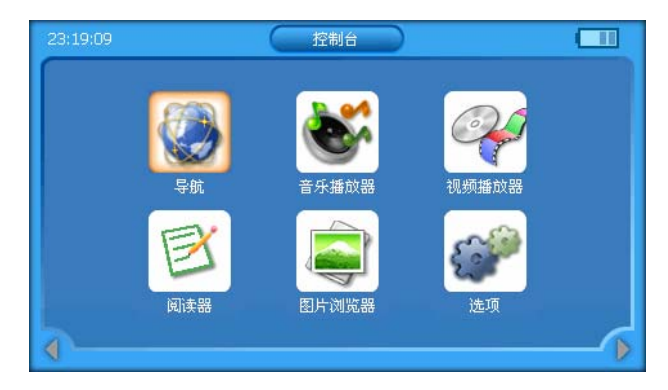

Click" Click conto enter system setting interface as below:

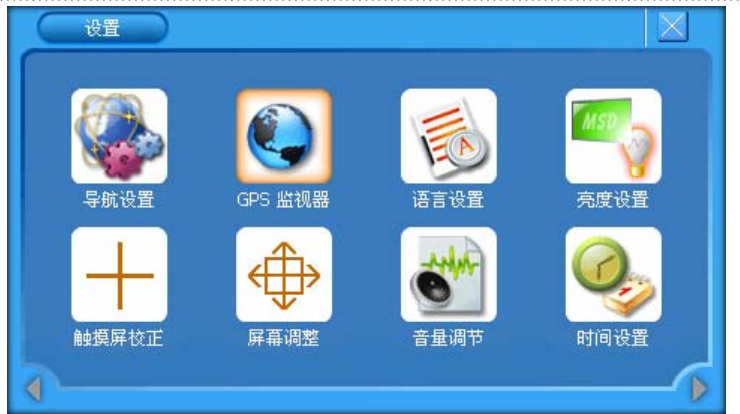

Select navigation setting" Vicon as below:

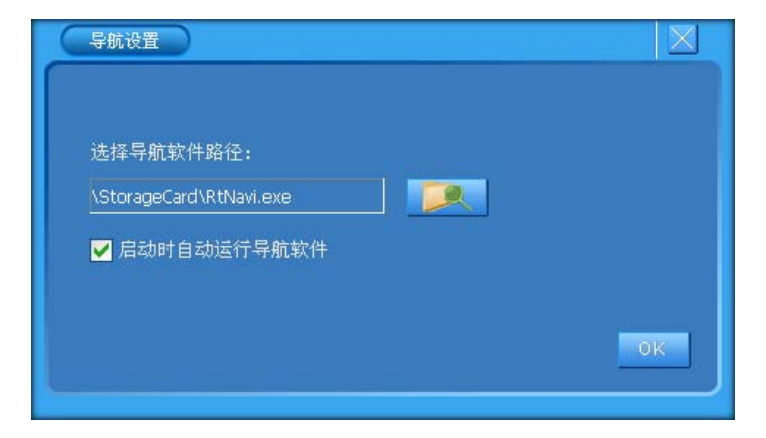

Click"

| \StorageCard        |     |         | ок 🀬 |
|---------------------|-----|---------|------|
| 名称                  | 类型  | 大小      | ^    |
|                     |     |         |      |
| New Folder          |     |         |      |
|                     |     |         |      |
| RtNavi.exe          | exe | 1872 KB |      |
| GPSMonitor.exe      | exe | 20 KB   | _    |
| BOOT-SysUpdater.exe | exe | 52 KB   |      |
| Kouliou or ovo      |     | 14 MD   | ×    |

------

According to the navigation save path (can re-select"auto run when start") to select navigation software, click"" "to

exit and back control menu interface as below:

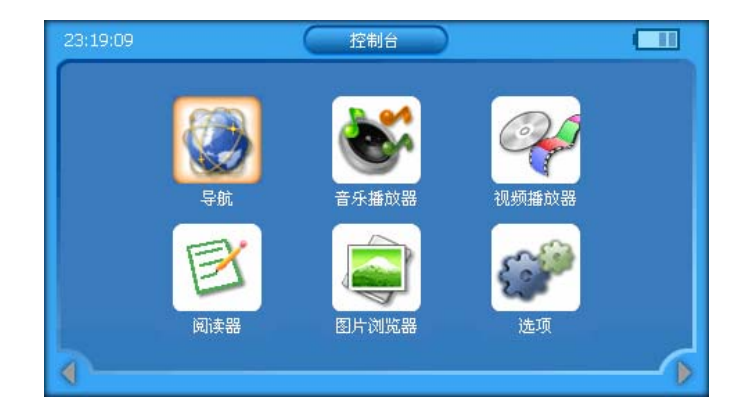

Select navigation "Select navigation interface. For soft operation details, please refer to its operation instruction

\_\_\_\_\_

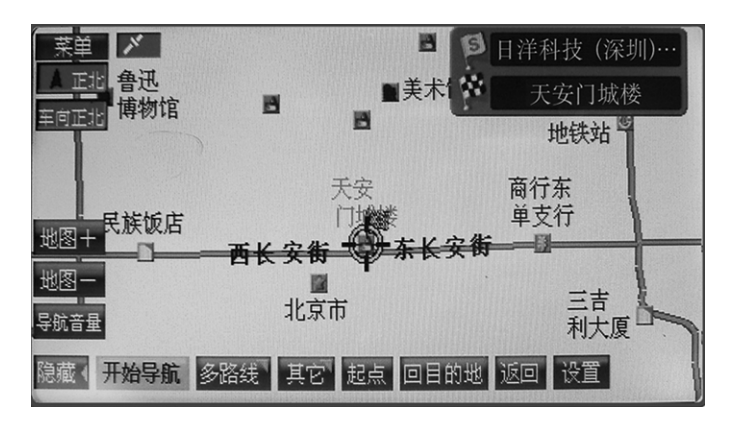
# 7.13 Indicator Description

- Blue indicator means the system is running and keeping on at normal running status.
- Red indicator is lithium battery recharging indicator and keeping on until the battery is full. And then turn to green.

#### 7.14 Key Function Description

- At Map soft, audio player, video player status, press"MENU" to back main control interface
- ◆ Long press"POWER" (3 seconds) to ON/OFF navigator, Short press"POWER" to enter or wake

#### up"SLEEP"status

- Press"**UP**, **DOWN**, **LEFT**, **RIGHT**"to select direction;
- ◆ Press"**VOL**+/—"to adjust volume

- Press"**RETURN**" to back previous operate menu
- Press"**RESET**" to re-set system;

### 8 Attention

- Avoid to stock it at high temperature, humidity, dirty place
- Avoid being damage by out force at transportation stage.
- Place GPS antenna evenly and face the sky
- If your car install metal protects film, please insert external GPS antenna and place out of car.
- All icon frames are orange and the whole icon will be change to Orange after be selected.

#### ------

## 9 Simple Trouble Shootings

| Problem                      | Reason                            | Solution                               |
|------------------------------|-----------------------------------|----------------------------------------|
| Fail to on power             | Long time no to use               | No power, battery need recharge        |
|                              | Car charger connect bad           | Check the cable connect well or damage |
| No signal                    | Not at open place                 | Please at open and no shelter place    |
| Battery consumer too fast    | Operating temperature too low     | Avoid to operating at higher or lower  |
|                              | Used battery dose not accord with | temperature environment                |
|                              | requires or battery aging         | Change battery or use car charger      |
| Can't enter navigation model | Please check navigation setting   | Reset navigation path                  |
| Screen display not clear     | TFT LCD display dirty             | Clear TFT LCD screen                   |

| No sound                | Sound setting low or mute | Reset sound data         |
|-------------------------|---------------------------|--------------------------|
| Touch function informal | Touch panel setting poor  | Rectify touch settings   |
| Date/time display wrong |                           | Resetting date/time      |
| Key doesn't work        |                           | press"RESET" and restart |

We reserve the right to make changes and improvements to any of the products described in this document without prior notice. And shall not be held liable for errors contained in the manual. All necessary correct and update will add in new version manual.